# TUTORIEL SUR LE DEMARRAGE DE WINDOWS 10 EN MODE SANS ECHEC DANS TOUTES LES SITUATIONS

# DEMARRAGE DE WINDOWS 10 EN MODE SANS ECHEC DANS TOUTES LES SITUATIONS

### I- QUAND WINDOWS PEUT DEMARRER EN MODER NORMAL ET LE BUREAU EST ACCESSIBLE.

#### 1- Depuis les paramètres :

Voir paragraphe **Depuis les Paramètres** 

De ce tutoriel :

https://support.microsoft.com/fr-fr/help/12376/windows-10-start-your-pc-in-safe-mode

#### 2- En utilisant l'invite de commande (admin) :

Démarrer en mode sans échec comme ceci :

Lancer le gestionnaire des taches en appuyant simultanément sur les touches clavier **Ctrl+Alt+Suppr** et là dans le menu **Fichier** :

- Cliquer sur : **Exécuter une nouvelle tâche**.
- Cocher la case "Créez cette tâche avec des privilèges d'administration".
- Entrer la commande shutdown /r /o /f /t 00 dans le volet "Ouvrir".
- Cliquer sur le bouton OK.

Le PC démarre sur la fenêtre "Choisir une option"

- Cliquer sur la tuile "Dépannage".
- Puis sur la tuile "Options avancées".
- Puis sur la tuile "Paramètres".
- Et enfin sur le bouton "Redémarrer".

Au redémarrage appuyer sur la touche clavier **4** ou **F4**. Le PC démarre en mode sans échec.

# **II - QUAND WINDOWS DEMARRE MAIS IL EST BLOQUE A L'ECRAN DE CONNEXION.**

Voir paragraphe Depuis l'écran de connexion

De ce tutoriel :

https://support.microsoft.com/fr-fr/help/12376/windows-10-start-your-pc-in-safe-mode

# III- QUAND WINDOWS NE PEUT PAS DEMARRER ET QU'IL EST BLOQUE SUR UN ECRAN NOIR, SUR UN ECRAN VIDE, OU SUR UN ECRAN BLEU.

#### 1- En utilisant l'environnement de récupération installé sur le disque dur :

Dans ce cas, si l'environnement de récupération (celui installé dans la partition de récupération cachée dite partition WINRE ou partition Recovery) ne s'affiche pas automatiquement après trois ou quatre redémarrages automatiques ou manuels, il faut forcer le démarrage en environnement de récupération.

Pour cela, il faut arrêter et démarrer le PC 3 fois, voir paragraphe <u>Depuis un écran noir ou vide</u> De ce tutoriel :

https://support.microsoft.com/fr-fr/help/12376/windows-10-start-your-pc-in-safe-mode

#### A- Depuis les paramètres :

Lorsque le PC démarre en environnement de récupération, il démarre sur la fenêtre **"Choisir une option"** 

Cliquer sur la tuile "Dépannage". Puis sur la tuile "Options avancées". Puis sur la tuile "Paramètres". Et enfin sur le bouton "**Redémarrer**". Au redémarrage appuyer sur la touche clavier **4** ou **F4**. Le PC démarre en mode sans échec.

B- En utilisant l'invite de commande :

Lorsque le PC démarre en environnement de récupération, il démarre sur la fenêtre "Choisir une option"

Cliquer sur la tuile "Dépannage". Puis sur la tuile "Options avancées". Puis sur la tuile "Invite de commandes". L'invite de commande s'ouvre sur : X:\windows\system32> Exécuter la commande : bcdedit /set {default} safeboot minimal

et attendre l'affichage du message : **L'opération a réussi** puis fermer l'invite de commande et arrêter le PC (en cliquant sur la tuile : **Eteindre votre PC**) puis démarrer.

Le PC démarre alors en mode sans échec.

#### Important :

Dans le cas, le PC continuera de démarrer toujours en mode sans échec, pour revenir au mode normal, exécuter **msconfig** et dans l'onglet "Démarrer", **décocher** la case "Démarrage sécurisé", **appliquer** et **Redémarrer**.

# 2- Depuis l'environnement de récupération démarré à partir d'un support d'installation de Windows 10 :

Brancher le support d'installation (ou clé de récupération) de Windows 10, normalement sous la même version que celle installée, puis démarrer le PC et **tapoter** pendant le démarrage sur la touche clavier qui permet d'accéder au menu de démarrage.

Pour connaitre la touche ou la combinaison de touche d'un PC quelconque, voir par exemple la colonne "**Boot Menu**" de ce tableau :

https://forum.pcastuces.com/comment\_acceder\_au\_boot\_menu\_ou\_et\_au\_bios\_uefi\_differentes \_\_marques\_de\_pc-f4s85637.htm

Ou de ce tableau

http://www.killdisk.com/bootdisk-bootmenu.htm

Ou encore ce tableau :

#### http://www.boot-disk.com/quest\_bootmenu.htm

Une fois le menu de démarrage affiché, cesser de tapoter sur la touche d'accès au menu de démarrage et sélectionner la clé USB Bootable de Windows 10 puis appuyer sur la touche clavier **Entrée**.

Après chargement, une première fenêtre sera affichée : "Installation de Windows", sélectionner Français (France) dans toutes les cases et cliquer sur Suivant.

Dans la fenêtre qui sera affichée, cliquer sur :

- Réparer l'ordinateur.
- Dans la fenêtre Choisir une option, cliquer sur Dépannage.
- Dans la fenêtre Options avancées, les options suivantes seront alors disponibles :
- Restauration système.
- Désinstaller des mises à jour.
- Récupération de l'image système.
- Outil de redémarrage système.
- Invite de commande.
- Changer les paramètres du microprogramme UEFI.

Accéder alors à l'invite de commande qui s'ouvre sur :

# X:\windows\system32>

# Et exécuter la commande : bcdedit /set {default} safeboot minimal

Attendre l'affichage du message : **L'opération a réussi** puis fermer l'invite de commande et arrêter le PC (en cliquant sur la tuile : **Eteindre votre PC)** puis démarrer.

Le PC démarre alors en mode sans échec.

#### Important :

Dans le cas, le PC continuera de démarrer toujours en mode sans échec, pour revenir au mode normal, exécuter **msconfig** et dans l'onglet "Démarrer", **décocher** la case "Démarrage sécurisé", **appliquer** et **Redémarrer**.